## HABILITACIÓN DE TOKEN

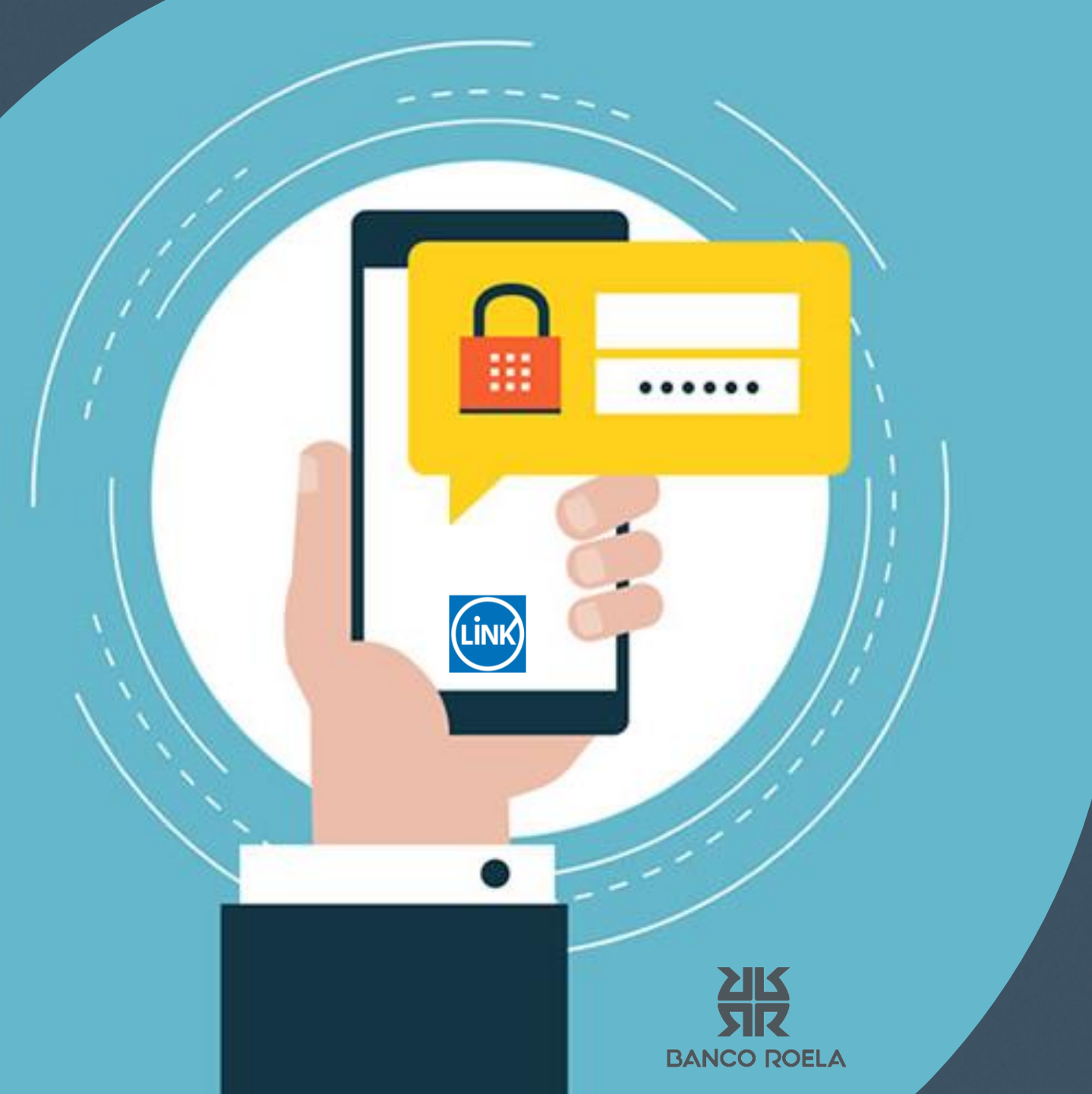

1

Ingrese a https://bee.redlink.com.ar/roela y coloque su usuario, CUIT empresa y clave de acceso a banca empresas.

| Bienvenido a la Banca Electrónio<br>para Empresas | æ                                                  |
|---------------------------------------------------|----------------------------------------------------|
| Ingresar por primera vez / Blanqueo de ClU        |                                                    |
| Ingrese su usuario:                               | Bienvenido a la Banca Electrónica<br>para Empresas |
| Continuar                                         | CUIT de la empresa:                                |
|                                                   | Clave:                                             |
|                                                   | Enviar                                             |

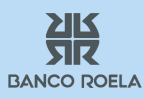

Ingresá a Banca con tu usuario y CUIT. Seleccione Administración/Gestión de segundo Factor/Solicitar Alta. Completa con tus datos, verifica especialmente que tu teléfono y mail sean correctos.

← → C iii bee.redlii

| Beeredlink.com.ar/roela2/end Benco Roela Banco Roela Banco Roela                  | il.ogin.htm?#                                               |                                                                                                    |                                                          | USUARIO<br>USUARIO<br>Útimo access: 0107<br>r | PRUEBA<br>PRUEBA<br>2021 15 41<br>504 8.800 | • ☆ ±                   |                                    |                          |             |       |
|-----------------------------------------------------------------------------------|-------------------------------------------------------------|----------------------------------------------------------------------------------------------------|----------------------------------------------------------|-----------------------------------------------|---------------------------------------------|-------------------------|------------------------------------|--------------------------|-------------|-------|
| © 01/07/2021<br>Home                                                              | ADECUACIÓN DE<br>Estimado cilente, le<br>de 8 a 12 dígitos. | CLAVE DE ACCESO<br>informamos que, a fin de cumplir con                                                                       | las normas de seguridad dispuestas por el BCRA, su clave | actual numérica de seis dígitos pasará a se   | r alfanumérica                              | 3                       |                                    |                          |             |       |
| Operar<br>Pagos<br>Servicios AFIP<br>Adminietración                               | Portal motivo, cuan                                         | do su clave actual expire, el siste                                                                                           | © 01/07/2021<br>Home                                     | Solicitar Segunde                             | o Factor o                                  | le Autenti              | icación                            |                          |             |       |
| Cambio de Datos del Usuario<br>Usuario administrador<br>Gestión de Segundo Factor |                                                             | Agenda<br>Utilice la agenda para planifici<br>actividades y vencimientos. Ci<br>vistas y alarmas de acuerdo a<br>necesidades. | Operar<br>Pagos                                          | Razón Social:<br>Cuit de la empresa.          | USUARIO F<br>30 -                           | PRUEBA<br>71382720      | • 3                                |                          |             |       |
| Token Empresas<br>Consultar<br>Solicitar Alta                                     |                                                             |                                                                                                    | Servicios AFIP<br>Administración                         | Nombre y Apellido:<br>Cuit/Cuil/Cdi Usuario:  | USUARIO F<br>27 -                           | 9RUEBA<br>33775774      | - 6                                |                          |             |       |
|                                                                                   |                                                             |                                                                                                    | Cambio de Datos del Usuario<br>Usuario administrador     | Teléfono <sup>®</sup> *                       | (E) 11)<br>(261)<br>(3834)                  | (4347)<br>(441)<br>(50) | 1315<br>(5000)<br>(2103)<br>(0113) |                          |             |       |
|                                                                                   |                                                             |                                                                                                    | Gestion de Segundo Factor<br>Token Empresas              | Nro. Celular <sup>1</sup> *:                  | 351<br>(Ej: 11)<br>(351)                    | 15                      | 54<br>(4341)<br>(509)              | 1315<br>(5900)<br>(0765) | Prestador*. | Claro |
|                                                                                   |                                                             |                                                                                                    | Consultar<br>Solicitar Alta<br>Colocaciones a plazo      | Email*:<br>Aceptar                            | usuarioprue                                 | ba@usuriopru            | eba co                             |                          |             |       |

Al final de completar los datos, te pedirá la clave de acceso a la Banca para confirmar el alta del Token.

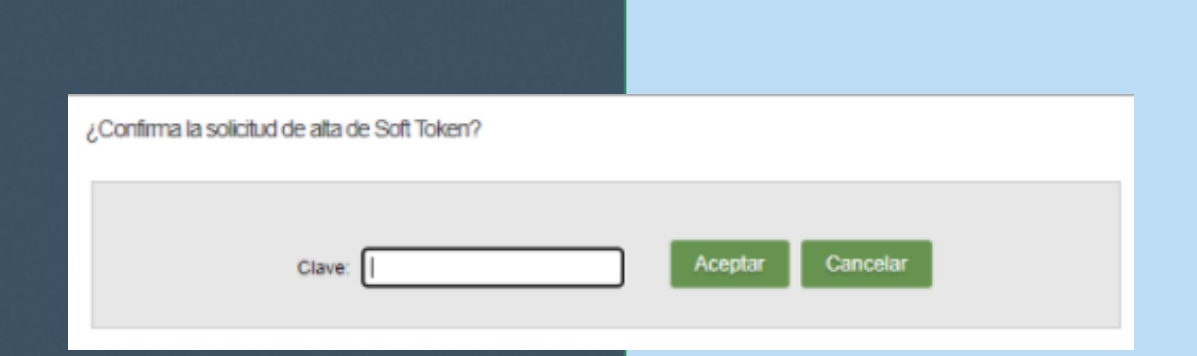

A continuación, deberás imprimir y firmar la solicitud de alta del Segundo Factor y enviarlo a bee\_autorizaciones@bancoroela.com.ar

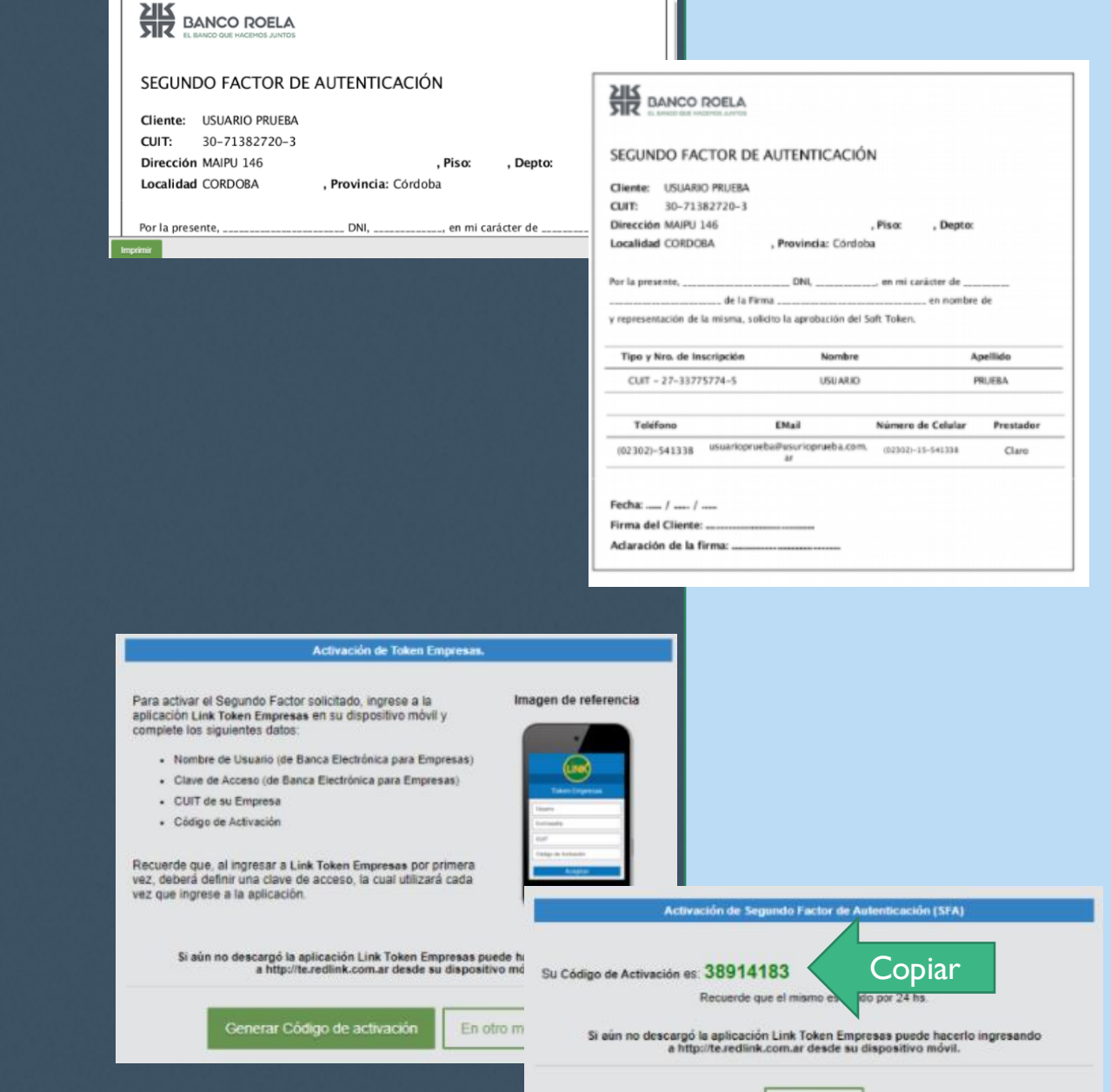

Continuar

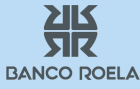

Una vez realizado el paso anterior, deberás salir de la banca y volver a loguearte. Te aparecerá la opción de generar un "código de activación", que utilizarás en la APP. El mismo tiene una validez de 24 hs.

4

Busca en AppStore la aplicación "Link Token Empresas", y descargá la misma. Ingresa a la App y creá una clave entre 4 y 8 dígitos.

Al abrir la app te pedirá que accedas con los mismos datos de la Banca e ingresa el "código de activación" antes mencionado.

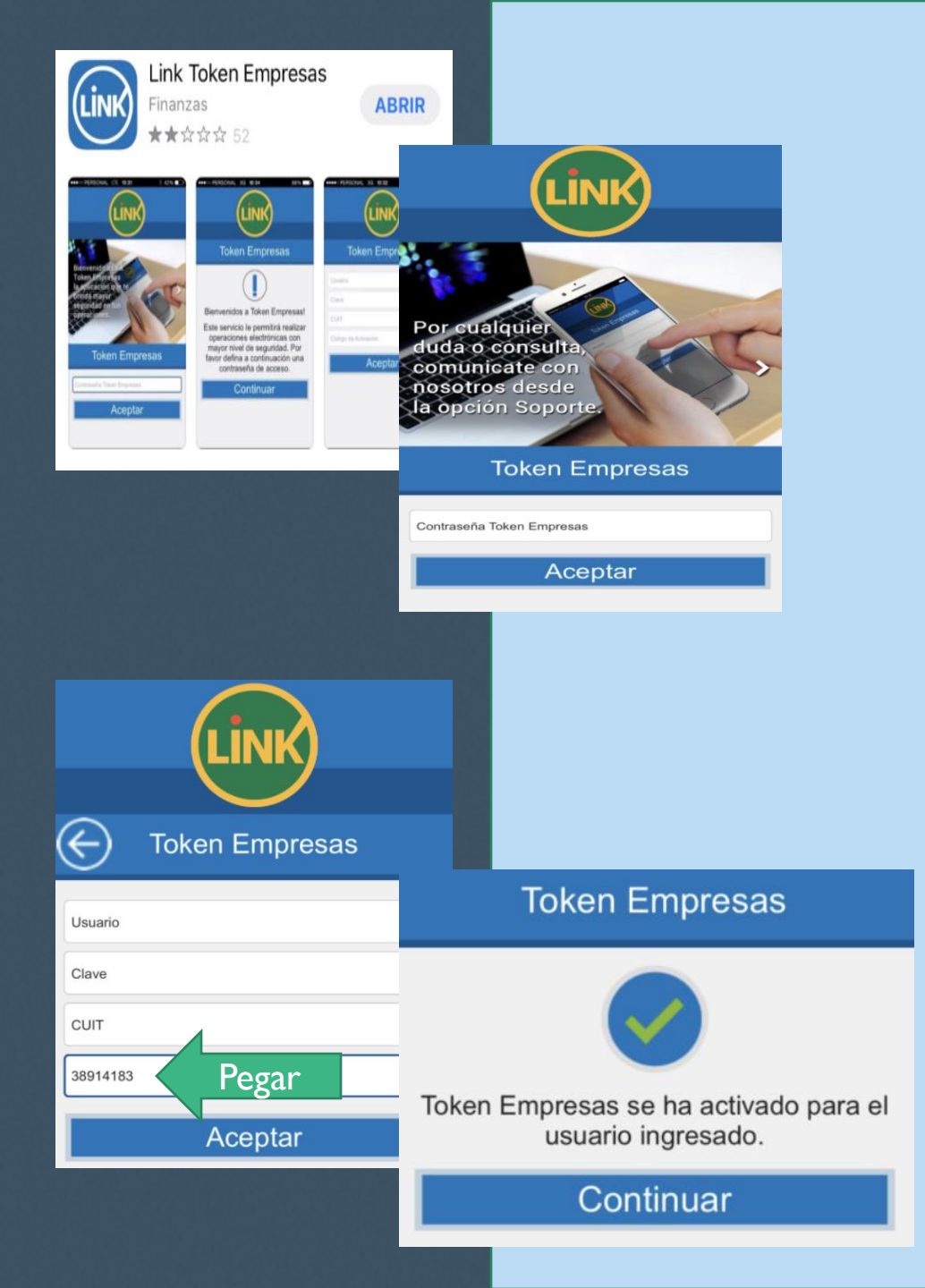

**ZIK** SIR BANCO ROELA Cerrá tu sesión en Banca y podrás acceder correctamente una vez realizados todos los pasos anteriores.

| Token Empresas              |                                                    |                                                           |  |
|-----------------------------|----------------------------------------------------|-----------------------------------------------------------|--|
| ₽ 096835                    |                                                    |                                                           |  |
|                             | Bienvenido a la Banca Electrópica<br>para Empresas | Usted posee un segundo factor de autenticación operativo. |  |
| Tiempo de validez del token | Deseo utilizar teciado vitual                      | Continuar                                                 |  |
|                             | CUIT de la empresa                                 | Tel Intel Ast                                             |  |
|                             | 30 71382720 3                                      |                                                           |  |

## LISTO!!

CONSULTAS@BANCOROELA.COM.AR

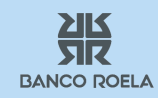